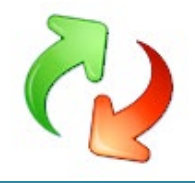

Description of EhlerTech XML files and (some) modifications that can be made..

# Table of Contents

| Description of EhlerTech XML files and (some) modifications that can be made | . 1 |
|------------------------------------------------------------------------------|-----|
| Config.xml                                                                   | . 2 |
| ExcludeDrives_D_to_Z.xml                                                     | . 3 |
| ExcludeOneDriveRedirFolders.xml                                              | . 4 |
| ExcludeSystemFolders.xml                                                     | . 5 |
| MigApp.xml                                                                   | . 6 |
| MigAppO2019.xml                                                              | . 6 |
| MigDocs.xml                                                                  | . 7 |
| MigUser.xml                                                                  | . 7 |
| MigUser_Including_Downloads.xml                                              | . 7 |
| Win10.xml/Win11.xml                                                          | . 8 |
| Xclude_AADsettings.xml                                                       | . 8 |
| Xclude_CloudEnrollmentSettings.xml                                           | . 8 |
| Xclude_ModernUI_Appsettings.xml                                              | . 8 |

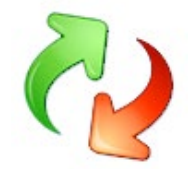

#### Config.xml

Config.xml is a simplified way of excluding application settings, Windows components or document folders.

Config.xml can be generated with Scanstate (Or by the USMTGUI "Generate New Config.xml" feature).

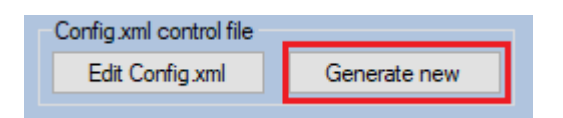

To generate a Config.xml directly with Scanstate, install the Microsoft ADK and browse to USMT at: C:\Program Files (x86)\Windows Kits\10\Assessment and Deployment Kit\User State Migration Tool\amd64

Create a folder (c:\temp) and from the folder above, run the command *scanstate /i:migapp.xml /i:migdocs.xml /genconfig:c:\temp\config.xml* 

You can edit the Config.xml (preferred editor Notepad++) and disable application settings, Windows components or document folders you do not want included in your migrations.

| 🖹 *C:\t                  | temp\USMTGUI test\Config.xml                                                                                                    | - Notepad++                                       |                            |                                         |                                               | – 🗆 X                        |
|--------------------------|----------------------------------------------------------------------------------------------------|---------------------------------------------------|----------------------------|-----------------------------------------|-----------------------------------------------|------------------------------|
| <u>F</u> ile <u>E</u> di | it <u>S</u> earch <u>V</u> iew E <u>n</u> coding                                                                                                    | <u>L</u> anguage Se <u>t</u> tings T <u>o</u> ols | <u>M</u> acro <u>R</u> un  | <u>P</u> lugins <u>W</u> indow <u>?</u> |                                               | х                            |
| ا 占 🕄                    | 🗄 🖻 🗟 🕼 🎒 🖌 👘 I                                                                                                    | 🖹 Ə C 🛛 🏦 🏂 🔍                                     | *   🖪 🖼   🗄                | 5 N 🎼 🗷 💹 🕗                             | 🖻 💌 🗉 🗈 🖬 📑                                   |                              |
| 🔚 Config.                | xml 🗵                                                                                                    |                                                   |                            |                                         |                                               |                              |
| 4                        | <pre><component displays<="" pre=""></component></pre>                                                                                                    | ame="RecentItems" migra                           | te="yes" ID="              | "http://usmtgui.eh                      | ler.dk/win10/recentitems/settings"            | />                           |
| 5                        | <component displaym<="" th=""><th>ame="TilesLayerAndStart</th><th>menuReg" mig:</th><th>rate="yes" ID="http</th><th>://usmtgui.ehler.dk/win10/tilesla</th><th>yerandstartmenureg/sett</th></component>                         | ame="TilesLayerAndStart                           | menuReg" mig:              | rate="yes" ID="http                     | ://usmtgui.ehler.dk/win10/tilesla             | yerandstartmenureg/sett      |
| 6                        | <component displaym<="" th=""><th>ame="LegacyStickyNotes"</th><th>migrate="ye</th><th>s" ID="http://usmte</th><th><pre>gui.ehler.dk/win10/legacystickynot</pre></th><th>es/settings"/&gt;</th></component>                     | ame="LegacyStickyNotes"                           | migrate="ye                | s" ID="http://usmte                     | <pre>gui.ehler.dk/win10/legacystickynot</pre> | es/settings"/>               |
| 7                        | <component displaym<="" th=""><th>ame="Mozilla Thunderbir</th><th>d<mark>" migrate="</mark></th><th>yes" ID="http://www</th><th><pre>w.microsoft.com/migration/1.0/migx</pre></th><th>mlext/migapp/mozilla th</th></component> | ame="Mozilla Thunderbir                           | d <mark>" migrate="</mark> | yes" ID="http://www                     | <pre>w.microsoft.com/migration/1.0/migx</pre> | mlext/migapp/mozilla th      |
| 8                        | <component displaym<="" th=""><th>ame="RecentDestinations</th><th>" migrate="n</th><th>o" ID="http://usmte</th><th>.ehler.dk/win10/recentdestinati</th><th>ons/settings"/&gt;</th></component>                                 | ame="RecentDestinations                           | " migrate="n               | o" ID="http://usmte                     | .ehler.dk/win10/recentdestinati               | ons/settings"/>              |
| 9                        | <component displaym<="" th=""><th>ame="Mozilla Firefox" m</th><th>igrate="<b>yes</b>"</th><th>ID="http://www.mi</th><th>crosoft.com/migration/1.0/migxmlex</th><th>t/migapp/mozilla firefo</th></component>                    | ame="Mozilla Firefox" m                           | igrate=" <b>yes</b> "      | ID="http://www.mi                       | crosoft.com/migration/1.0/migxmlex            | t/migapp/mozilla firefo      |
| 10                       | <component displayn<="" th=""><th>ame="TilesLayerAndStart</th><th>menu" migrat</th><th>e="yes" ID="http://</th><th>/usmtgui.ehler.dk/win10/tileslayer</th><th>andstartmenu/settings"/</th></component>                         | ame="TilesLayerAndStart                           | menu" migrat               | e="yes" ID="http://                     | /usmtgui.ehler.dk/win10/tileslayer            | andstartmenu/settings"/      |
| 11                       | <component displays<="" th=""><th>name="Google Chrome" mig</th><th>rate="yes" I</th><th>D="http://www.micro</th><th>osoft.com/migration/1.0/migxmlext/</th><th>migapp/google chrome/se</th></component>                        | name="Google Chrome" mig                          | rate="yes" I               | D="http://www.micro                     | osoft.com/migration/1.0/migxmlext/            | migapp/google chrome/se      |
| 12                       | <component displays<="" th=""><th>name="EdgeFavorites" mig</th><th>rate="yes" I</th><th>D="http://usmtgui.</th><th>ehler.dk/win10/edgefavorites/setti</th><th>ngs"/&gt;</th></component>                                       | name="EdgeFavorites" mig                          | rate="yes" I               | D="http://usmtgui.                      | ehler.dk/win10/edgefavorites/setti            | ngs"/>                       |
| 13                       | <pre><component displayn<="" pre=""></component></pre>                                                                                                    | ame="USMTafterburner" m                           | igrate=" <b>yes</b> "      | ID="http://usmtgu                       | .ehler.dk/win10/usmtafterburner/s             | ettings"/>                   |
| 14                       | - <component displaym<="" th=""><th>ame="Microsoft Office 1</th><th>6" migrate="</th><th>yes" ID="http://www</th><th>v.microsoft.com/migration/1.0/migx</th><th>mlext/migapp/microsoft</th></component>                        | ame="Microsoft Office 1                           | 6" migrate="               | yes" ID="http://www                     | v.microsoft.com/migration/1.0/migx            | mlext/migapp/microsoft       |
| 15                       | <component displa<="" th=""><th>lyname="Microsoft Uffice</th><th>Publisher 2</th><th>U16" migrate="yes"</th><th>ID="http://www.microsoft.com/migr</th><th>ation/1.U/migxmlext/mig</th></component>                             | lyname="Microsoft Uffice                          | Publisher 2                | U16" migrate="yes"                      | ID="http://www.microsoft.com/migr             | ation/1.U/migxmlext/mig      |
| 10                       | <component displa<="" th=""><th>lyname="Microsoft Uffice</th><th>UneNote 16"</th><th>migrate="yes" ID=</th><th>'http://www.microsoft.com/migratio</th><th>n/1.0/migxmlext/migapp/</th></component>                             | lyname="Microsoft Uffice                          | UneNote 16"                | migrate="yes" ID=                       | 'http://www.microsoft.com/migratio            | n/1.0/migxmlext/migapp/      |
| 10                       | <component displa<="" th=""><th>Nyname="Microsoft Office</th><th>Excel 16" m</th><th>igrate="yes" iD="n"</th><th>ttp://www.mlcrosoft.com/mlgration/</th><th>1.0/migxmiext/migapp/mi</th></component>                           | Nyname="Microsoft Office                          | Excel 16" m                | igrate="yes" iD="n"                     | ttp://www.mlcrosoft.com/mlgration/            | 1.0/migxmiext/migapp/mi      |
| 10                       | <component displa<="" th=""><th>where "Microsoft Uffice</th><th>Word 2016 (</th><th>ignoto-WyogU TD-Wh</th><th>tes ID="http://www.microsoft.com/</th><th>1.0/migration/1.0/migramiext</th></component>                         | where "Microsoft Uffice                           | Word 2016 (                | ignoto-WyogU TD-Wh                      | tes ID="http://www.microsoft.com/             | 1.0/migration/1.0/migramiext |
| 20                       | <component displa<="" th=""><th>mame="Migrosoft Office</th><th>Access 16" 1</th><th>nigrate="yes" ID="H</th><th>ttp://www.microsoft.com/migration/</th><th>/1 0/migrmlext/migapp/mi</th></component>                           | mame="Migrosoft Office                            | Access 16" 1               | nigrate="yes" ID="H                     | ttp://www.microsoft.com/migration/            | /1 0/migrmlext/migapp/mi     |
| 20                       | <pre><component <="" displa="" pre=""></component></pre>                                                                                                    | wname="Microsoft Office                           | PowerPoint                 | 16" migrate-"ves"                       | D="http://www.microsoft.com/migration         | tion/1 0/migrmlext/migapp/m  |
| 22                       | <pre></pre>                                                                                                    | wname="Microsoft Office                           | SmartTags"                 | migrate="ves" TD="]                     | ttp://www.microsoft.com/migration             | /1 0/migymlext/miganp/m      |
| 23                       | <pre>component disr</pre>                                                                                                    | avname="Microsoft Plac                            | e SmartTags"               | migrate="yes" ID=                       | http://www.microsoft.com/migratio             | n/1.0/migxmlext/migapp/m     |
| 24                       | <component disp<="" th=""><th>lavname="Microsoft List</th><th>s SmartTags"</th><th>migrate="yes" ID=</th><th>http://www.microsoft.com/migratio</th><th>n/1.0/migxmlext/migapp/</th></component>                                | lavname="Microsoft List                           | s SmartTags"               | migrate="yes" ID=                       | http://www.microsoft.com/migratio             | n/1.0/migxmlext/migapp/      |
| 25                       | <component dist<="" th=""><th>lavname="Microsoft Out]</th><th>ook Email Re</th><th>cipients SmartTags</th><th>' migrate="yes" ID="http://www.mig</th><th>rosoft.com/migration/1.</th></component>                              | lavname="Microsoft Out]                           | ook Email Re               | cipients SmartTags                      | ' migrate="yes" ID="http://www.mig            | rosoft.com/migration/1.      |
| 26                       |                                                                                                    | -                                                 |                            | · ·                                     |                                               |                              |
| 27                       | <component displa<="" th=""><th>yname="Microsoft Office</th><th>Outlook 201</th><th>6" migrate="yes" I</th><th>="http://www.microsoft.com/migrat</th><th>ion/1.0/migxmlext/migap</th></component>                              | yname="Microsoft Office                           | Outlook 201                | 6" migrate="yes" I                      | ="http://www.microsoft.com/migrat             | ion/1.0/migxmlext/migap      |
| 28                       | <pre>- </pre>                                                                                                    |                                                   |                            |                                         |                                               |                              |
| 29                       | <component displaym<="" th=""><th>ame="USMTafterburnerLog</th><th>" migrate="y</th><th>es" ID="http://usm</th><th>tgui.ehler.dk/win10/usmtafterburne</th><th>rlog/settings"/&gt;</th></component>                              | ame="USMTafterburnerLog                           | " migrate="y               | es" ID="http://usm                      | tgui.ehler.dk/win10/usmtafterburne            | rlog/settings"/>             |
| 30                       | <component displaym<="" th=""><th>ame="Win10StickyNotes"</th><th>migrate="<mark>yes</mark></th><th>" ID="http://usmtg</th><th><pre>ui.ehler.dk/win10/win10stickynotes</pre></th><th>/settings"/&gt;</th></component>           | ame="Win10StickyNotes"                            | migrate=" <mark>yes</mark> | " ID="http://usmtg                      | <pre>ui.ehler.dk/win10/win10stickynotes</pre> | /settings"/>                 |
| 31                       | -                                                                                                    |                                                   |                            |                                         |                                               |                              |
| 32 [                     | Ocuments>                                                                                                    |                                                   |                            |                                         |                                               |                              |
| 33                       | <component displays<="" th=""><th>ame="ExcludeSystemFolde</th><th><mark>rs</mark>" migrate=</th><th>"yes" ID="http://w</th><th>ww.usmtgui.com/migration/1.0/migxm</th><th>lext/excludesystemfolde</th></component>             | ame="ExcludeSystemFolde                           | <mark>rs</mark> " migrate= | "yes" ID="http://w                      | ww.usmtgui.com/migration/1.0/migxm            | lext/excludesystemfolde      |
| 34                       | <pre><component displayn<="" pre=""></component></pre>                                                                                                    | ame="My Pictures" migra                           | te="yes" ID=               | "http://www.micros                      | oft.com/migration/1.0/migxmlext/mi            | guser/my pictures/data"      |
| 35                       | <component displayn<="" th=""><th>ame="My Documents" migr</th><th>ate="yes" ID</th><th>="http://www.micro</th><th><pre>soft.com/migration/1.0/migxmlext/m</pre></th><th>iguser/my documents/dat</th></component>               | ame="My Documents" migr                           | ate="yes" ID               | ="http://www.micro                      | <pre>soft.com/migration/1.0/migxmlext/m</pre> | iguser/my documents/dat      |
| 36                       | <component displaym<="" th=""><th>ame="My Music" migrate=</th><th>"yes" ID="ht</th><th>tp://www.microsoft</th><th>.com/migration/1.0/migxmlext/migus</th><th>er/my music/data"/&gt;</th></component>                           | ame="My Music" migrate=                           | "yes" ID="ht               | tp://www.microsoft                      | .com/migration/1.0/migxmlext/migus            | er/my music/data"/>          |
| 37                       | <pre><component displayn<="" pre=""></component></pre>                                                                                                    | ame="My Video" migrate=                           | "yes" ID="ht               | tp://www.microsoft                      | .com/migration/1.0/migxmlext/migus            | er/my video/data"/>          |
| <                        | <pre>component displayr</pre>                                                                                                    | ame="Desktop" migrate="                           | ves" (O="htt:              | o://www.microsoft.u                     | com/migration/Liu/migrmlext/miguse            | r/desktop/settings"/>        |
| eXtensible               | e Markup Language file                                                                                                    | length : 41.453 line                              | s : 303                    | Ln:8 Col:60 Sel:0                       | )   0 Windows (CR LF)                         | UTF-8 INS                    |

#### Include the config.xml in your scanstate command

/config:Config.xml

## ExcludeDrives\_D\_to\_Z.xml

Excludes files from all other drives than C: with an unconditional exclude

- The file is a simple xml list and easy to edit.

| - 🔛 <  | :\ten                                                             | np∖USM                                                                                                    | TGUI test                                                                                                    | t\ExcludeDriv                                                                                                    | es_D_to_Z.xm     | il - Notepa            | id++                                                                    |                                                                 |                |       |            |          | × |
|--------|-------------------------------------------------------------------|----------------------------------------------------------------------------------------------------|----------------------------------------------------------------------------------------------------|----------------------------------------------------------------------------------------------------|------------------|------------------------|-------------------------------------------------------------------------|-----------------------------------------------------------------|----------------|-------|------------|----------|---|
| File   | <u>E</u> dit                                                      | Searc                                                                                                    | h <u>V</u> iew                                                                                                    | Encoding                                                                                                    | <u>L</u> anguage | Settings               | T <u>o</u> ols                                                          | Macro                                                           | <u>Run P</u> l | ugins | Window     | ?        | х |
|        |                                                                   |                                                                                                    |                                                                                                    | AL k 🖻                                                                                                    | n a c            | ) <b>b</b>             |                                                                         |                                                                 |                | n l   |            |          |   |
| 0      |                                                                   |                                                                                                    |                                                                                                    |                                                                                                    |                  |                        | 8   ~                                                                   | <b>~</b> ♥│└ <u>₩</u>                                           |                |       |            | <u>e</u> |   |
| 🗎 Ex   | clude[                                                            | Drives_D                                                                                                    | _to_Z.xm                                                                                                    | ×                                                                                                    |                  |                        |                                                                         |                                                                 |                |       |            |          |   |
| 1      | 曱                                                                 | <migra< td=""><td>ation <mark>u</mark></td><td>rlid="http</td><td>://usmtgui</td><td>L.com/Ex</td><td>cludeD</td><td>rives_D</td><td>to_Z"&gt;</td><td></td><td></td><td></td><td></td></migra<> | ation <mark>u</mark>                                                                                                    | rlid="http                                                                                                    | ://usmtgui       | L.com/Ex               | cludeD                                                                  | rives_D                                                         | to_Z">         |       |            |          |   |
| 2      |                                                                   |                                                                                                    |                                                                                                    |                                                                                                    |                  |                        |                                                                         |                                                                 |                |       |            |          |   |
| 3      | Ц                                                                 | 1</td <td>Chis se</td> <td>ction will</td> <td>. exclude a</td> <td>anything</td> <td>on D,</td> <td>E,F to 1</td> <td>Z drive</td> <td>if u</td> <td>n-comment(</td> <td>ed&gt;</td> <td></td>  | Chis se                                                                                                    | ction will                                                                                                    | . exclude a      | anything               | on D,                                                                   | E,F to 1                                                        | Z drive        | if u  | n-comment( | ed>      |   |
| 4      | F                                                                 |                                                                                                    | <compo< td=""><td>nent type=</td><td>"Documents</td><td>" conte:</td><td>XU="SY</td><td>stem"&gt;</td><td></td><td></td><td></td><td></td><td></td></compo<> | nent type=                                                                                                    | "Documents       | " conte:               | XU="SY                                                                  | stem">                                                          |                |       |            |          |   |
| 5      | Ц                                                                 |                                                                                                    | <015                                                                                                    | piayName>m<br>o molo-"Do                                                                                                    | xclude Ext       | raneous                | Drive                                                                   | s <td>LayName&gt;</td> <td>•</td> <td></td> <td></td> <td></td> | LayName>       | •     |            |          |   |
| 0      | 님                                                                 |                                                                                                    | <r01< td=""><td>e roie="Da</td><td>ita"&gt;</td><td></td><td></td><td></td><td></td><td></td><td></td><td></td><td></td></r01<>                              | e roie="Da                                                                                                    | ita">            |                        |                                                                         |                                                                 |                |       |            |          |   |
|        | 님                                                                 |                                                                                                    | <rui< td=""><td>es&gt;</td><td>Eveludes</td><td></td><td></td><td></td><td></td><td></td><td></td><td></td><td></td></rui<>                                  | es>                                                                                                    | Eveludes         |                        |                                                                         |                                                                 |                |       |            |          |   |
|        | 님                                                                 |                                                                                                    | <unc< td=""><td>onditional</td><td>Exclude&gt;</td><td></td><td></td><td></td><td></td><td></td><td></td><td></td><td></td></unc<>                           | onditional                                                                                                    | Exclude>         |                        |                                                                         |                                                                 |                |       |            |          |   |
| 10     | F                                                                 |                                                                                                    | <0                                                                                                    | bjectbet>                                                                                                    | me-"Rile!        | NA. 14 F               | +1 < /                                                                  |                                                                 |                |       |            |          |   |
| 11     |                                                                   |                                                                                                    |                                                                                                    | <pattern t<br=""><pattern t<="" td=""><td>ype="file"</td><td>·&gt;α:\* [·</td><td>*]<td>ttern&gt;</td><td></td><td></td><td></td><td></td><td></td></td></pattern></pattern>               | ype="file"       | ·>α:\* [·              | *] <td>ttern&gt;</td> <td></td> <td></td> <td></td> <td></td> <td></td> | ttern>                                                          |                |       |            |          |   |
| 12     |                                                                   |                                                                                                    |                                                                                                    | <pattern t<br=""><pattern t<="" td=""><td>ype="file"</td><td>VE: \* [</td><td>*]<td>ttorn</td><td></td><td></td><td></td><td></td><td></td></td></pattern></pattern>                       | ype="file"       | VE: \* [               | *] <td>ttorn</td> <td></td> <td></td> <td></td> <td></td> <td></td>     | ttorn                                                           |                |       |            |          |   |
| 12     |                                                                   |                                                                                                    |                                                                                                    | <pattern t<br=""><pattern t<="" td=""><td>.ype= rile</td><td>21. \* [·<br/> &gt;a:\* [·</td><td>*]<td>ttorn&gt;</td><td></td><td></td><td></td><td></td><td></td></td></pattern></pattern> | .ype= rile       | 21. \* [·<br> >a:\* [· | *] <td>ttorn&gt;</td> <td></td> <td></td> <td></td> <td></td> <td></td> | ttorn>                                                          |                |       |            |          |   |
| 14     |                                                                   |                                                                                                    |                                                                                                    | <pre>cpattern t</pre>                                                                                                    | we="File"        | /9•\* [*<br>!>b•\★ [*  | *] <td>ttern&gt;</td> <td></td> <td></td> <td></td> <td></td> <td></td> | ttern>                                                          |                |       |            |          |   |
| 15     |                                                                   |                                                                                                    |                                                                                                    | <pre>cpattern t</pre>                                                                                                    | vne="File"       | >i · \* [:             | *] <td>ttern&gt;</td> <td></td> <td></td> <td></td> <td></td> <td></td> | ttern>                                                          |                |       |            |          |   |
| 16     |                                                                   |                                                                                                    |                                                                                                    | <pre>cpattern t</pre>                                                                                                    | vne="File"       | >±•\* [:               | *] <td>ttern&gt;</td> <td></td> <td></td> <td></td> <td></td> <td></td> | ttern>                                                          |                |       |            |          |   |
| 17     |                                                                   |                                                                                                    |                                                                                                    | <pre>cpattern t</pre>                                                                                                    | vne="File"       | '>k:\* [:              | *] <td>ttern&gt;</td> <td></td> <td></td> <td></td> <td></td> <td></td> | ttern>                                                          |                |       |            |          |   |
| 18     |                                                                   |                                                                                                    |                                                                                                    | <pre>cpattern t</pre>                                                                                                    | vne="File"       | '>1:\★ [:              | *] <td>ttern&gt;</td> <td></td> <td></td> <td></td> <td></td> <td></td> | ttern>                                                          |                |       |            |          |   |
| 19     |                                                                   |                                                                                                    |                                                                                                    | <pre>cpattern t</pre>                                                                                                    | vne="File"       | '>m:\★ [:              | *] <td>ttern&gt;</td> <td></td> <td></td> <td></td> <td></td> <td></td> | ttern>                                                          |                |       |            |          |   |
| 20     |                                                                   |                                                                                                    |                                                                                                    | <pre><pattern pre="" t<=""></pattern></pre>                                                                                                    | vpe="File"       | '>n:\* [:              | *] <td>ttern&gt;</td> <td></td> <td></td> <td></td> <td></td> <td></td> | ttern>                                                          |                |       |            |          |   |
| 21     |                                                                   |                                                                                                    |                                                                                                    | <pre><pattern pre="" t<=""></pattern></pre>                                                                                                    | vpe="File"       | '>o:\* [:              | *] <td>ttern&gt;</td> <td></td> <td></td> <td></td> <td></td> <td></td> | ttern>                                                          |                |       |            |          |   |
| 22     |                                                                   |                                                                                                    |                                                                                                    | <pre><pattern pre="" t<=""></pattern></pre>                                                                                                    | vne="File"       | '>n:\* [:              | *1 <td>ttern&gt;</td> <td></td> <td></td> <td></td> <td></td> <td></td> | ttern>                                                          |                |       |            |          |   |
| 23     |                                                                   |                                                                                                    |                                                                                                    | <pattern t<="" td=""><td>vpe="File"</td><td>'&gt;a:\* [:</td><td>*]<td>ttern&gt;</td><td></td><td></td><td></td><td></td><td></td></td></pattern>                                          | vpe="File"       | '>a:\* [:              | *] <td>ttern&gt;</td> <td></td> <td></td> <td></td> <td></td> <td></td> | ttern>                                                          |                |       |            |          |   |
| 24     |                                                                   | <pre><pre>contern type="File"&gt;r:\* [*]</pre>/pattern&gt;</pre>                                                                                                    |                                                                                                    |                                                                                                    |                  |                        |                                                                         |                                                                 |                |       |            |          |   |
| 25     |                                                                   | <pre><pre>chattern type="File"&gt;s:\* [*]</pre>/pattern&gt;</pre>                                                                                                    |                                                                                                    |                                                                                                    |                  |                        |                                                                         |                                                                 |                |       |            |          |   |
| 26     |                                                                   | <pre><pre>cpattern type="File"&gt;t:\* [*]</pre></pre>                                                                                                    |                                                                                                    |                                                                                                    |                  |                        |                                                                         |                                                                 |                |       |            |          |   |
| 27     |                                                                   |                                                                                                    |                                                                                                    | <pattern t<="" td=""><td>vpe="File"</td><td>'&gt;u:\* [</td><td>*1<td>ttern&gt;</td><td></td><td></td><td></td><td></td><td></td></td></pattern>                                           | vpe="File"       | '>u:\* [               | *1 <td>ttern&gt;</td> <td></td> <td></td> <td></td> <td></td> <td></td> | ttern>                                                          |                |       |            |          |   |
| 28     |                                                                   |                                                                                                    |                                                                                                    | <pattern t<="" td=""><td>vpe="File"</td><td>'&gt;v:\* [</td><td>*]<td>ttern&gt;</td><td></td><td></td><td></td><td></td><td></td></td></pattern>                                           | vpe="File"       | '>v:\* [               | *] <td>ttern&gt;</td> <td></td> <td></td> <td></td> <td></td> <td></td> | ttern>                                                          |                |       |            |          |   |
| 29     |                                                                   |                                                                                                    |                                                                                                    | <pattern t<="" td=""><td>vpe="File"</td><td>'&gt;x:\* [</td><td>*]<td>ttern&gt;</td><td></td><td></td><td></td><td></td><td></td></td></pattern>                                           | vpe="File"       | '>x:\* [               | *] <td>ttern&gt;</td> <td></td> <td></td> <td></td> <td></td> <td></td> | ttern>                                                          |                |       |            |          |   |
| 30     |                                                                   |                                                                                                    |                                                                                                    | <pattern t<="" td=""><td>vpe="File"</td><td>'&gt;v:\* [</td><td>*]<td>ttern&gt;</td><td></td><td></td><td></td><td></td><td></td></td></pattern>                                           | vpe="File"       | '>v:\* [               | *] <td>ttern&gt;</td> <td></td> <td></td> <td></td> <td></td> <td></td> | ttern>                                                          |                |       |            |          |   |
| 31     |                                                                   |                                                                                                    |                                                                                                    | <pattern t<="" td=""><td>vpe="File"</td><td>'&gt;z:\* [</td><td>*]<td>ttern&gt;</td><td></td><td></td><td></td><td></td><td></td></td></pattern>                                           | vpe="File"       | '>z:\* [               | *] <td>ttern&gt;</td> <td></td> <td></td> <td></td> <td></td> <td></td> | ttern>                                                          |                |       |            |          |   |
| 32     |                                                                   |                                                                                                    | <                                                                                                    | /objectSet                                                                                                    | >                |                        |                                                                         |                                                                 |                |       |            |          |   |
| 33     |                                                                   |                                                                                                    | </td <td>unconditio</td> <td>nalExclude</td> <td>=&gt;</td> <td></td> <td></td> <td></td> <td></td> <td></td> <td></td> <td></td>                            | unconditio                                                                                                    | nalExclude       | =>                     |                                                                         |                                                                 |                |       |            |          |   |
| 34     | _                                                                 |                                                                                                    | <td>s&gt;</td> <td></td> <td></td> <td></td> <td></td> <td></td> <td></td> <td></td> <td></td> <td></td>                                                     | s>                                                                                                    |                  |                        |                                                                         |                                                                 |                |       |            |          |   |
| 35     | -                                                                 | <                                                                                                    | /role>                                                                                                    |                                                                                                    |                  |                        |                                                                         |                                                                 |                |       |            |          |   |
| 36     | -                                                                 |                                                                                                    |                                                                                                    |                                                                                                    |                  |                        |                                                                         |                                                                 |                |       |            |          |   |
| 37     | <pre>_</pre>                                                      |                                                                                                    |                                                                                                    |                                                                                                    |                  |                        |                                                                         |                                                                 |                |       |            |          |   |
|        |                                                                   |                                                                                                    |                                                                                                    |                                                                                                    |                  |                        |                                                                         |                                                                 |                |       |            |          |   |
|        |                                                                   |                                                                                                    |                                                                                                    |                                                                                                    |                  |                        |                                                                         |                                                                 |                |       |            |          |   |
| length | length:1.441 lines:3 Ln:1 Col:1 Sel:0 0 Windows (CR LF) UTF-8 INS |                                                                                                    |                                                                                                    |                                                                                                    |                  |                        |                                                                         |                                                                 |                |       |            |          |   |

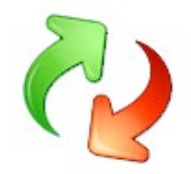

#### ExcludeOneDriveRedirFolders.xml

If you are redirecting document folders to OneDrive or a local server, you can exclude these folders.

- Simple XML file, easily editable to control what document folders are migrated.
- You can get the same functionality through Config.xml

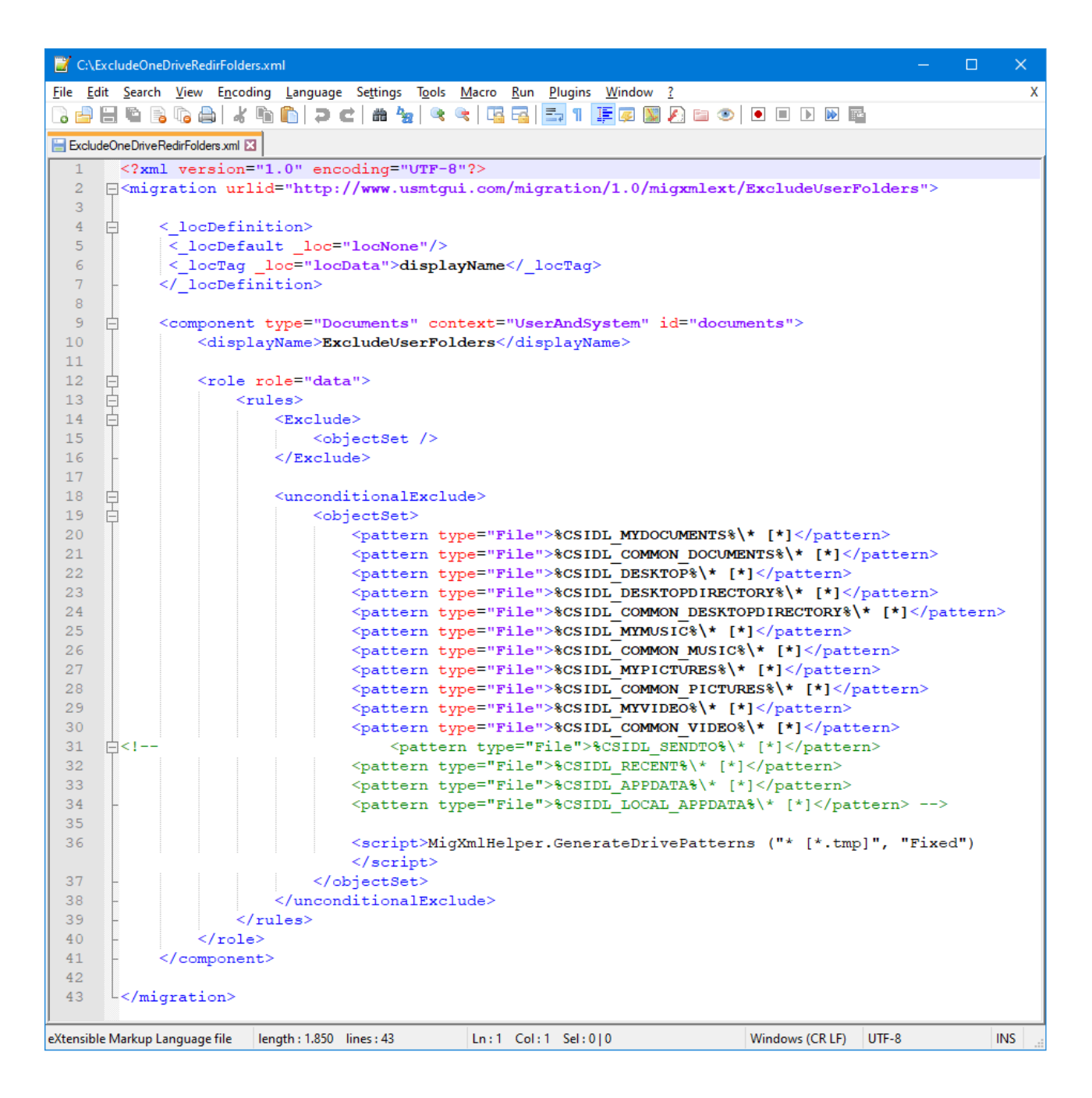

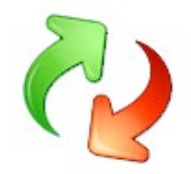

## ExcludeSystemFolders.xml

Excludes C:Windows, Program Files, Programdata etc. as many irrelevant files hide there.

- Simple XML file, easily editable to control what system folders are excluded.
- Note: Especially recommended along with MigDocs.

| 📔 C:                  | \tem  | np\USMTGUI test2\ExcludeSystemFolders.xml - Notepad++ -                                                                                                   | × |  |  |  |  |  |  |  |
|-----------------------|-------|----------------------------------------------------------------------------------------------------|---|--|--|--|--|--|--|--|
| <u>F</u> ile <u>E</u> | dit   | <u>S</u> earch <u>V</u> iew E <u>n</u> coding Language Se <u>t</u> tings T <u>o</u> ols <u>M</u> acro <u>R</u> un <u>P</u> lugins <u>W</u> indow <u>?</u> | Х |  |  |  |  |  |  |  |
|                       |       |                                                                                                    |   |  |  |  |  |  |  |  |
|                       |       |                                                                                                    |   |  |  |  |  |  |  |  |
| 1                     |       | <pre>k?xml version="1.0" encoding="UTF-8"?&gt;</pre>                                                                                                    |   |  |  |  |  |  |  |  |
| 2                     |       | <pre>(migration urlid="http://www.usmtgui.com/migration/1.0/migramlext/ExcludeSystemFolders"&gt;</pre>                                                    |   |  |  |  |  |  |  |  |
| 3                     |       |                                                                                                    |   |  |  |  |  |  |  |  |
| 4                     | Þ     | <_locDefinition>                                                                                                    |   |  |  |  |  |  |  |  |
| 5                     |       | <_locDefault _loc="locNone"/>                                                                                                    |   |  |  |  |  |  |  |  |
| 6                     |       | <_locTag _loc="locData">displayName _locTag                                                                                                    |   |  |  |  |  |  |  |  |
|                       |       | <pre><!--_locDefinition--></pre>                                                                                                    |   |  |  |  |  |  |  |  |
| 8                     | Ц     |                                                                                                    |   |  |  |  |  |  |  |  |
| 10                    | T     | <pre><component context="oserAndaystem" id="documents" type="pocuments"> </component></pre>                                                               |   |  |  |  |  |  |  |  |
| 11                    |       | <usplaymame>ExcludeSystemrolders</usplaymame>                                                                                                    |   |  |  |  |  |  |  |  |
| 12                    | H     | <pre><role role="data"></role></pre>                                                                                                    |   |  |  |  |  |  |  |  |
| 13                    | 占     |                                                                                                    |   |  |  |  |  |  |  |  |
| 14                    | 百     | <exclude></exclude>                                                                                                    |   |  |  |  |  |  |  |  |
| 15                    | Τ     | <pre><objectset></objectset></pre>                                                                                                    |   |  |  |  |  |  |  |  |
| 16                    | -     |                                                                                                    |   |  |  |  |  |  |  |  |
| 17                    |       |                                                                                                    |   |  |  |  |  |  |  |  |
| 18                    | þ     | <ul><li><ul><li>unconditionalExclude&gt;</li></ul></li></ul>                                                                                              |   |  |  |  |  |  |  |  |
| 19                    | Þ     | <pre><cobjectset></cobjectset></pre>                                                                                                    |   |  |  |  |  |  |  |  |
| 20                    |       | <pre><pattern type="File">C:\boot\* [*]</pattern></pre>                                                                                                   |   |  |  |  |  |  |  |  |
| 21                    |       | <pre><pattern type="File">C:\_SMSTaskSequence\* [*]</pattern></pre>                                                                                       |   |  |  |  |  |  |  |  |
| 22                    |       | <pre><pre>cpattern type="rlie"&gt;c: \windows.old\* [*]</pre></pre>                                                                                       |   |  |  |  |  |  |  |  |
| 23                    |       | <pre>cpattern type="file"&gt;C: (WiNDUS.OLG.*(&gt; [*]</pre>                                                                                              |   |  |  |  |  |  |  |  |
| 24                    |       | (pattern type="file">(,onsetup)< [*]/pattern>                                                                                                    |   |  |  |  |  |  |  |  |
| 26                    |       | <pre>cpattern type="File"&gt;c: (introduction type="file")</pre>                                                                                          |   |  |  |  |  |  |  |  |
| 27                    |       | <pre>&gt;&gt;&gt;&gt;&gt;&gt;&gt;&gt;&gt;&gt;&gt;&gt;&gt;&gt;&gt;&gt;&gt;&gt;&gt;&gt;&gt;&gt;&gt;&gt;&gt;&gt;&gt;&gt;&gt;&gt;&gt;&gt;&gt;&gt;&gt;</pre>   |   |  |  |  |  |  |  |  |
| 28                    |       | <pre><pre><pre><pre>cpattern type="File"&gt;C:\Program Files\* [*]</pre></pre></pre></pre>                                                                |   |  |  |  |  |  |  |  |
| 29                    |       | <pre><pattern type="File">C:\Program Files (x66) \* [*]</pattern></pre>                                                                                   |   |  |  |  |  |  |  |  |
| 30                    |       | <pre><pre><pre>cpattern type="File"&gt;C:\Quarantine\* [*]</pre></pre></pre>                                                                              |   |  |  |  |  |  |  |  |
| 31                    |       | <pre><pattern type="File">C:\PerfLogs\* [*]</pattern></pre>                                                                                               |   |  |  |  |  |  |  |  |
| 32                    |       | <pre><pattern type="File">C:\MSOCache\* [*]</pattern></pre>                                                                                               |   |  |  |  |  |  |  |  |
| 33                    |       | <pre><pattern type="File">C:\Dell\* [*]</pattern></pre>                                                                                                   |   |  |  |  |  |  |  |  |
| 34                    |       | <pre><pattern type="File">C:\Intel\* [*]</pattern></pre>                                                                                                  |   |  |  |  |  |  |  |  |
| 35                    |       | <pre><pre>cpattern type="file"&gt;C:\Windows\* [*]</pre>/pattern&gt;</pre>                                                                                |   |  |  |  |  |  |  |  |
| 30                    |       | <pre><script>MigMminelper.Generatebriveratterns ("* [*.tmp]", "fixed")</script> migminelper.Generatebriveratterns ("* [*.tmp]", "fixed") </pre>           |   |  |  |  |  |  |  |  |
| 38                    |       |                                                                                                    |   |  |  |  |  |  |  |  |
| 39                    | Ľ     |                                                                                                    |   |  |  |  |  |  |  |  |
| 40                    |       |                                                                                                    |   |  |  |  |  |  |  |  |
| 41                    |       |                                                                                                    |   |  |  |  |  |  |  |  |
| 42                    |       |                                                                                                    |   |  |  |  |  |  |  |  |
| 43                    | L     |                                                                                                    |   |  |  |  |  |  |  |  |
|                       |       |                                                                                                    |   |  |  |  |  |  |  |  |
| ,<br>eXtensil         | ble N | Markup L         length : 1.884         lines : 43         Ln : 1         Col : 1         Sel : 0   0         Windows (CR LF)         UTF-8         INS   |   |  |  |  |  |  |  |  |

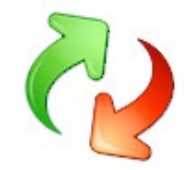

### MigApp.xml

Migrates settings for a long list of Applications including Office, Firefox and Chrome.

- Advanced XML file capable of cross-referencing Office versions.
- Modified by EhlerTech to correctly migrate Chrome and Firefox favorites

Application settings migration scripting is "a tad" more complicated as you will need to know where the application is hiding its settings, in registry, in files, or both, and figure out the correct XML syntax.

#### In general, I'd recommend you build a separate xml file for your applications

Look into how it's done with other applications, Google is your friend, and use Notepad++ for editing to keep syntax correct.

Below is the Firefox section we added to MigApp.xml

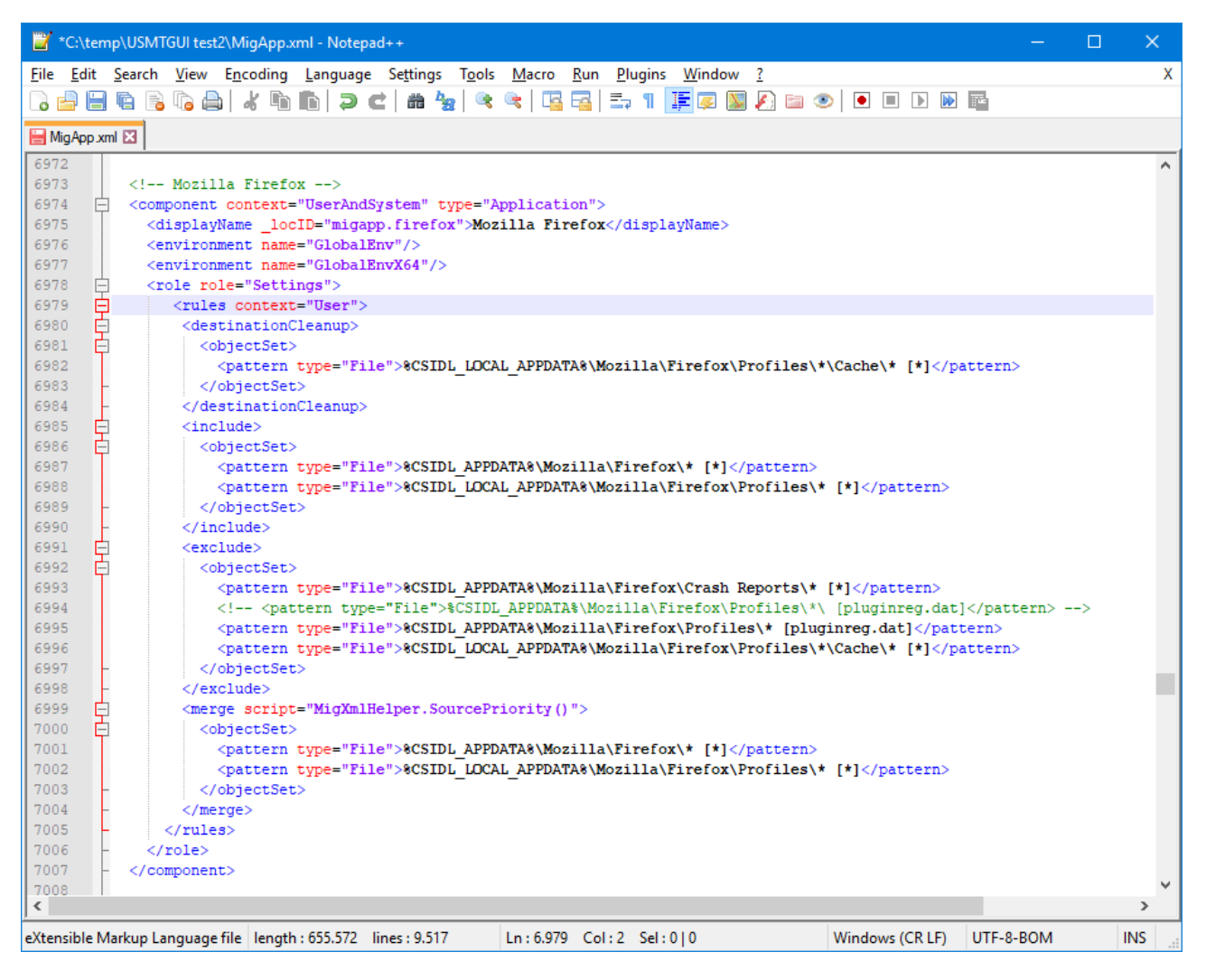

### MigAppO2019.xml

As above MigApp.xml but Modified to correctly migrate Office 2019

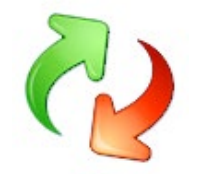

#### MigDocs.xml

Migrates the user profile as does MigUser.xml. However, MigDocs.xml also scans all folders on all local drives, for ALL KNOWN file types as per <u>file types registered in the local system</u>. It consists of two sections, one scanning the whole system, one scanning the users

MigDocs generates bigger more complete backups, but also containing more irrelevant files. - Consider using *ExcludeSystemFolders.xml* and potentially *ExcludeDrives\_D\_to\_Z.xml* with MigDocs.xml

Although MigDocs looks simple it's deceiving as it uses some extended "USMT trickery"

#### Personally I have never found it necessary to modify MigDocs..

### MigUser.xml

MigUser.xml migrates the user profile and scans all folders on all local drives, for a selected list of file types.

The list of file types is near the bottom of the MigUser.XML file along with a location modify option.. - By enabling the location modify, you can channel all document types found OUTSIDE c:\Users into a single folder, "C:\data", or whatever you prefer.

You can also select only a few filetypes to be relocated to that folder. Below example finds forgotten Endnote databases (consists of 5 filetypes) and place them in *C*:\*EndNoteData* 

| 🖹 *C:\temp\USMTGUI test\MigUser.xml - Notepad++ —                                                                                                    | ×   |
|----------------------------------------------------------------------------------------------------|-----|
| <u>F</u> ile <u>E</u> dit <u>S</u> earch <u>V</u> iew E <u>n</u> coding Language Settings T <u>o</u> ols <u>M</u> acro <u>R</u> un <u>P</u> lugins <u>W</u> indow <u>?</u> | Х   |
|                                                                                                    |     |
|                                                                                                    |     |
| 🔚 MigDocs xml 🔀 🔚 Documents library-ms 🐹 🔚 MigUser xml 🔀                                                                                                    |     |
| 509 <script>MigXmlHelper.GenerateDrivePatterns ("* [*.eml]", "Fixed")</script>                                                                                             | ~   |
| 510 <script>MigXmlHelper.GenerateDrivePatterns ("* [*.htm*]", "Fixed")</script>                                                                                            |     |
| 511 -                                                                                                    |     |
| 512 -                                                                                                    |     |
| 513 <pre><!-- Uncomment the following if you want all the files collected from the above rules to move to <systemDrive-->:\data</pre>                                      | ×   |
| 514                                                                                                    |     |
| 515 📋 <locationmodify script="MigXmlHelper.Move('%SYSTEMDRIVE%\EhlersData')"></locationmodify>                                                                             |     |
| 516 cobjectSet>                                                                                                    |     |
| 517 <script>MigXmlHelper.GenerateDrivePatterns ("* [*.enl*]", "Fixed")</script>                                                                                            |     |
| 518 <script>MigXmlHelper.GenerateDrivePatterns ("* [*.frm*]", "Fixed")</script>                                                                                            |     |
| <pre>519 <script>MigXmlHelper.GenerateDrivePatterns ("* [*.MYD*]", "Fixed")</script></pre>                                                                                 |     |
| <pre>520 <script>MigXmlHelper.GenerateDrivePatterns ("* [*.MYI*]", "Fixed")</script></pre>                                                                                 |     |
| 521 <script>MigXmlHelper.GenerateDrivePatterns ("* [*.opt*]", "Fixed")</script>                                                                                            |     |
| 522 d <script MigXmlHelper.GenerateDrivePatterns ("* [*.qdf]", "Fixed")                                                                                                    |     |
| <pre>523 <script>MigXmlHelper.GenerateDrivePatterns ("* [*.qsd]", "Fixed")</script></pre>                                                                                  |     |
| 524 <script>MigXmlHelper.GenerateDrivePatterns ("* [*.qel]", "Fixed")</script>                                                                                             |     |
| 525 <pre><script>MigXmlHelper.GenerateDrivePatterns ("* [*.qph]", "Fixed")</script></pre>                                                                                  |     |
| 526 <script>MigXmlHelper.GenerateDrivePatterns ("* [*.doc*]", "Fixed")</script>                                                                                            |     |
| 527 <pre><script>MigXmlHelper.GenerateDrivePatterns ("* [*.dot*]", "Fixed")</script></pre>                                                                                 |     |
| 528 <script>MigXmlHelper.GenerateDrivePatterns ("* [*.rtf]", "Fixed")</script>                                                                                             |     |
| 529 <script>MigXmlHelper.GenerateDrivePatterns ("* [*.mcw]", "Fixed")</script>                                                                                             |     |
| 530 <script>MigXmlHelper.GenerateDrivePatterns ("* [*.wps]", "Fixed")</script>                                                                                             |     |
| 531 <script>MigXmlHelper.GenerateDrivePatterns ("* [*.scd]", "Fixed")</script>                                                                                             | ~   |
|                                                                                                    | >   |
| eXtensible Markup Language file length : 32.363 lines : 605 Ln : 522 Col : 13 Sel : 0   0 Windows (CR LF) UTF-8-BOM                                                        | INS |

The folder structure, the files were in, is retained.

### MigUser\_Including\_Downloads.xml

As MigUser.xml above but including the users Downloads folder.

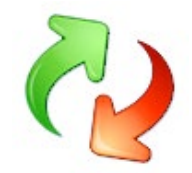

## Win10.xml/Win11.xml

Win10.xml/Win10.xml is a custom EhlerTech XML file

It migrates special Windows 10 (or Windows 11) settings explicitly and should be applied according to the source system the profile is being backed up from.

#### Xclude\_AADsettings.xml

Custom EhlerTech XML file that removes Azure AD settings files from local Appdata. Applied on backups from Hybrid joined/AAD joined PCs.

Especially important if the backup will be restored a PC Hybrid joined/AAD joined to another Tenant

### Xclude\_CloudEnrollmentSettings.xml

Custom EhlerTech XML file that removes AAD enrollment settings files from local Appdata. Applied on backups from Hybrid joined/AAD joined PCs.

Especially important if the backup will be restored a PC Hybrid joined/AAD joined to another Tenant

### Xclude\_ModernUI\_Appsettings.xml

Custom EhlerTech XML file that removes ModernUI app settings files.

In most cases UI app settings are redundant and if moving to another Domain/AAD Tenant, they can cause trouble.

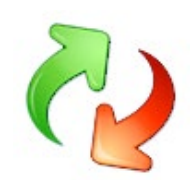